## คู่มือการเข้าสู่ระบบ JUSTAM Wealthnet

สำหรับลูกค้าที่ต้องการเข้าดูข้อมูลสถานะการลงทุนผ่านเว็บไซต์

วิธีเข้าสู่ระบบ มีขั้นตอนดังนี้

- เข้าสู่ระบบ ผ่านทางเว็บไซต์ <u>https://www.justam.co.th/</u> เพื่อเข้าสู่หน้าหลักของ บริษัท หลักทรัพย์จัดการกองทุน จัสท์ จำกัด
- 2. จากนั้น คลิกเลือก "JUSTAM Wealthnet" บนแถบเมนูด้านซ้ายมือของหน้าเว็บหลัก ดัง แสดงในรูปที่ 1

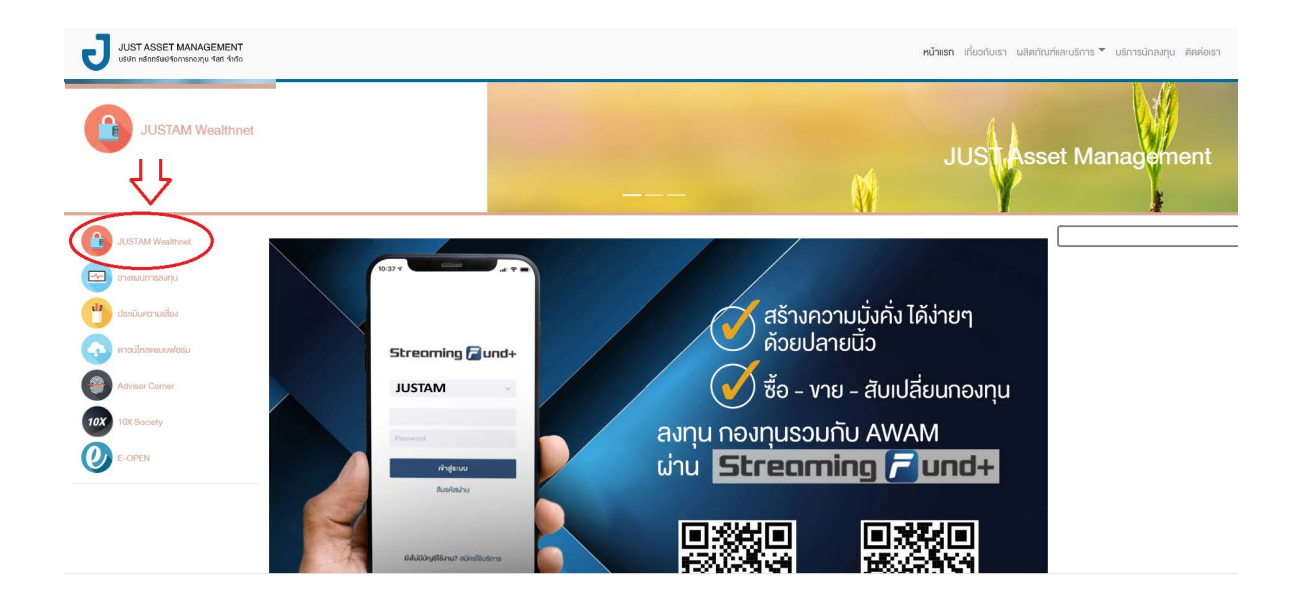

รูปที่ 1 แสดงวิธีการเข้าสู่ระบบ JUSTAM Wealthnet ผ่านทางเว็บไซต์ของบริษัท

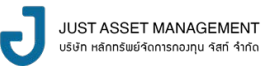

 เมื่อปรากฎหน้าจอ ดังรูปที่ 2 ลูกค้าสามารถใส่ Username , Password เพื่อเข้าใช้ งานได้ตามปกติ

| JUSTAM WealthNet                                       | Ine   f                                         | EN |
|--------------------------------------------------------|-------------------------------------------------|----|
| Sitarjis<br>Sitariu<br>Sitariu<br>Basitashu<br>Uthesuu | SET MANAGEMENT<br>www.enavage.com<br>58aŭasusms |    |
|                                                        |                                                 |    |

รูปที่ 2 แสดงหน้าล็อกอินเข้าสู่ระบบ JUSTAM Wealthnet

 <u>กรณีลืมรหัสผ่าน</u> ให้คลิกเลือก <u>ลืมรหัสผ่าน</u> ในรูปที่ 2 จากนั้นจะปรากฏหน้าจอ ดังรูปที่ 3

| JUSTAM WealthNet                                                                                                    | NU   EN |
|----------------------------------------------------------------------------------------------------|---------|
| CISIFICATION      CISIFICATION   CISIFICATION   CISIFICATION   CISIFICATION   CISIFICATION   CISIFICATION   CISIFICATION   CISIFICATION   CISIFICATION   CISIFICATION   CISIFICATION   CISIFICATION |         |

รูปที่ 3 แสดงหน้ากรอกข้อมูล กรณีลืมรหัสผ่าน

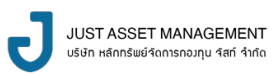

- 4.1 กรอกข้อมูล ดังนี้
  - รหัสผู้ใช้ : Customer ID (6 หลั∩)
  - เลงที่บัตร : เลงที่บัตรประชาชน
  - อีเมล์ : E-mail ตามที่แจ้งไว้ในใบสมัคร

จากนั้นกด **ตกลง** ระบบจะทำการ generate new password ไปที่ E-mail ของ ลูกค้าตามที่เคยแจ้งไว้ในใบสมัคร

4.2 ลูกค้าจะได้รับข้อความทางอีเมล์ จาก Fund Portal ให้ท่านคลิกไปที่ link : <u>คลิ๊กเพื่อกำหนดรหัสผ่าน</u> ดังรูป

| 0 | Fund Portal 16:57 (1)<br>ถึง สน                                                                                                    |  |  |
|---|----------------------------------------------------------------------------------------------------|--|--|
| V | ทำในช่อความมี้จึงเป็นสแปม ข่อความก็คล่ายกับข้อความก็ครวจพบโดยสวกรองสแปมของเรา เรียบรู้เพิ่มเดิม                                                                                  |  |  |
|   | ເຮືອນ ອຸດເຊດກັກ                                                                                                    |  |  |
|   | กรุณาคลิกข้อความสิงก์ด้านล่าง เชื่อเข้าสู่ขึ้นตอนการกำหนดรหัสต่าน (Password) ใหม่                                                                                                |  |  |
|   | อล็กเพื่อกามนครมัสมาน                                                                                                    |  |  |
|   | หลังจากเสร็จสิ้มขึ้นตอนดังกล่าว ณสามารถไข้รหัสไข่งาน (Usemame) เดิม และรหัสผ่าน (Password) ใหม่ตามที่คุณได้กำหนดไม่เพื่อเข้าไข้บริการผ่านระบบอินเตอร์เน็ต : SEAN on Net ได้ทันท์ |  |  |
|   | หากดุณมีข้อสงสัยเกี่ยวกับการลงทะเบียนและการเข้าสู่ระบบ กรุณาติดต่อ 02-2072124                                                                                                    |  |  |
|   | ขอแสดงความนับถือ<br>ทีม SEAL<br>บริษัท โอที่ อีลีเมนท์ จำกัด                                                                                                    |  |  |
|   | หมายเพละ ห้ออวามนี้ส่งโดยระทยแล้มเสือน โปรดอย่าดอบกลัย                                                                                                    |  |  |

รูปที่ 4 แสดงอีเมล์งองระบบที่แจ้งไปยังอีเมล์งองลูกค้า

4.3 จากนั้นระบบจะแสดง pop up หน้าจอดังรูปที่ 5 เพื่อให้ลูกค้าตั้งรหัสใหม่

| ยนยนขอมูล                                                                                                    |
|----------------------------------------------------------------------------------------------------|
| รหัสผู้<br>ใช้                                                                                                    |
| เลขที่<br>บัตร                                                                                                    |
| ວົເມລົ                                                                                                    |
| sйа<br>ผ่าน<br>ใหม่                                                                                                    |
| ยืนยัน<br>รหัส<br>ผ่าน                                                                                                    |
| ตกลง<br>เช้าสระบบ                                                                                                    |
| 10 14 5-00                                                                                                    |
| เฉ็นไขการสิ่งรัสสหัน<br>ต้องมีความมาวย่างด้อย 6 ตัวอักษร<br>ต้องมีอักษรคิพเหยย่างด้อย 1 ตัวอักษร<br>รหัสผันขึ้นชื่องไม่ซ้ำกับรหัสผ่านเก่า 3 ครั้งสำสุด |

รูปที่ 5 แสดง pop up สำหรับการตั้งรหัสใหม่

โดยที่รหัสใหม่จะต้องมี เงื่อนไขการตั้งรหัสผ่าน ดังนี้

- 1. ต้องมีความยาวอย่างน้อย 6 ตัวอักษร
- 2. ต้องมีอักงระพิเศษอย่างน้อย 1 ตัวอักษร
- 3. รหัสผ่านใหม่ต้องไม่ซ้ำกับรหัสผ่านเก่า 3 ครั้งล่าสุด

เมื่อลูกค้ากรอกข้อมูลถูกต้องครบถ้วน ให้กด **ตกลง** 

4.4 ระบบจะ POP UP หน้าจอ ดังต่อไปนี้เพื่อเข้าสู่ระบบอีกครั้ง โดยท่านสามารถใส่ password ใหม่ เข้าสู่ระบบได้ตามปกติ

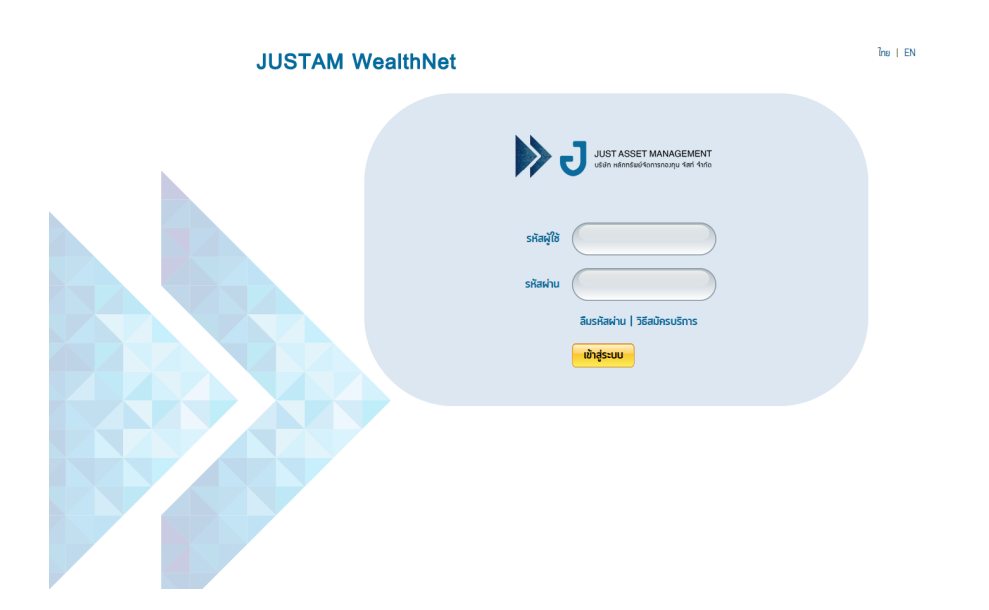

รูปที่ 6 แสดงหน้าล็อกอินเข้าสู่ระบบ JUSTAM Wealthnet